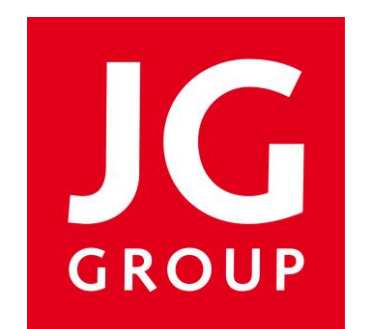

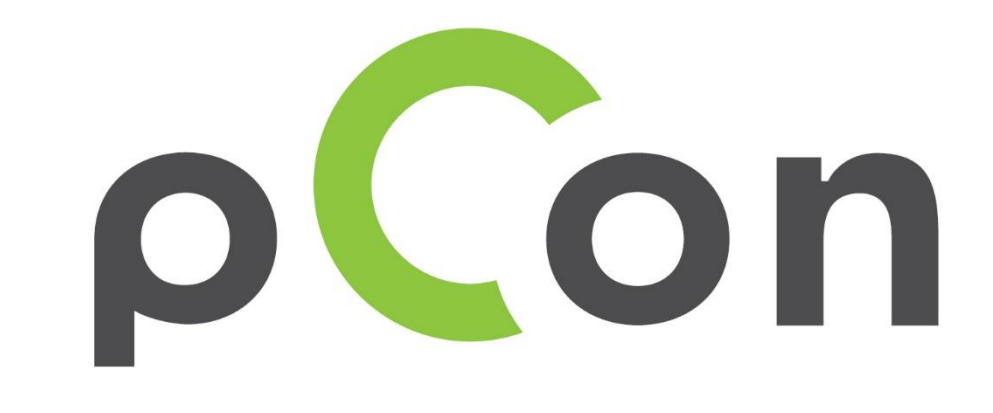

Procédure

d'installation

et d'activation

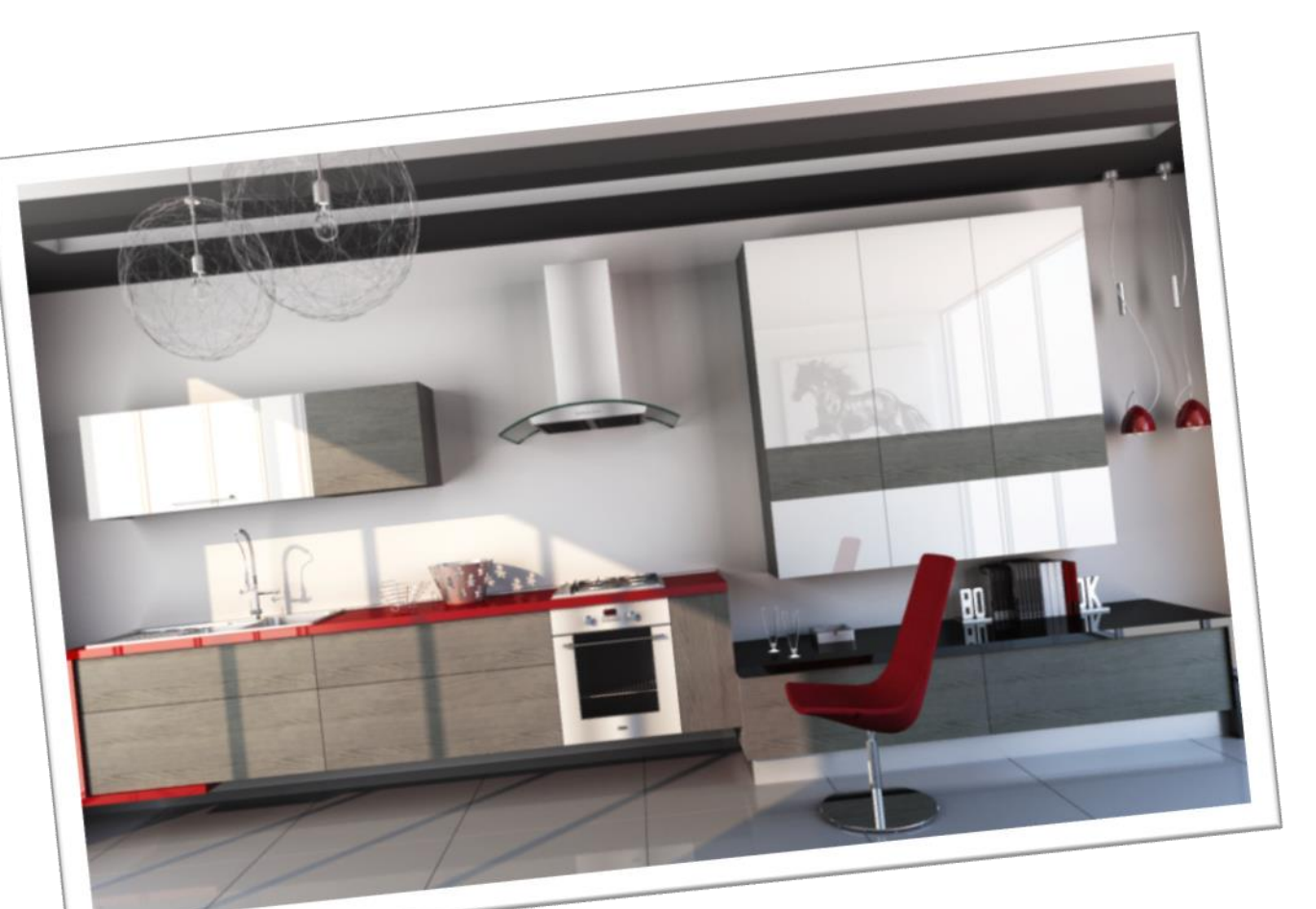

### Qu'est-ce que pCon.update?

 Via pCon.update, vous pouvez installer et obtenir les données mises à jour au format OFML des fabricants présents dans le réseau pCon.planner.

• Quand une mise à jour est disponible, il apparaît un avis automatique et l'utilisateur peut donc mettre à jour ses données en quelques clics.

• Il est nécessaire d'appliquer simplement une configuration initiale.

En cas de problèmes rencontrés dans ce document, vous pouvez contacter EasternGraphics France

info@easterngraphics.fr

+33.9.52.86.97.66

# Je suis un utilisateur gratuit de pCon.update

Alors, inscrivez-vous pour obtenir les versions gratuites Marketing de pCon.update. Une fois inscrit, les données fabricant seront disponibles. Suivez pas à pas les instructions données dans cette présentation.

A noter : Si vous avez plusieurs fabricants qui utilisent des données OFML, vous pouvez vous abonner au service de pCon.update pour revendeur. Obtenez plus d'informations sur ce service et ces prestations via le partenaire en France à <u>info@easterngraphics.fr</u>

# Je suis un utilisateur abonné de pCon.update

Si vous avez déjà souscrit un abonnement à pCon.update pour revendeur, une simple requête vous permet de télécharger les données fabricant via votre système DataClient. Une fois les données installées, vous pouvez lancer votre pCon.planner pour les utiliser! Vous pouvez alors fermer cette présentation.

## (1) Téléchargez et installez

- Si vous n'avez pas encore installé pCon.planner ME et pCon.update DataClient, téléchargez et installez les applications. Sinon, abandonnez ce passage.
- Il est possible de télécharger pCon.planner ME et pCon.update Data Client en suivant ce lien:
  - pCon.planner ME

http://www.easterngraphics.com/su?ref=6164d606f2f1ba9a84e8b60e0174a09b

• pCon.update DataClient

http://ftp.easterngraphics.com/egr\_download/static/pCon/update/p-ud\_dc\_1.9.1p1\_setup.zip

# (2) Enregistrement

- Accéder au site https://update.easterngraphics.com/registration/U7GJ33
  - Créer un seul utilisateur par distributeur • en partageant l'identifiant et le mot de passe avec les collègues afin d'éviter plusieurs enregistrements.

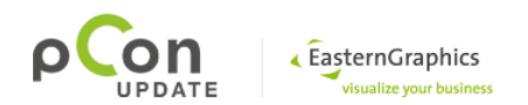

| CONNEXION                     |                                                                  | S'ENREGISTRER | FABRICANTS | SUPPORT                                        |                       |
|-------------------------------|------------------------------------------------------------------|---------------|------------|------------------------------------------------|-----------------------|
| S'enregistrer sur pCon.update |                                                                  |               |            | Veuillez entrer vos informations personnelles. |                       |
| Þ                             | Insérer les informations personnelles                            |               | nelles Nor | n d'utilisateur                                |                       |
|                               | Confirmez votre adresse mail<br>Activation du compte utilisateur |               | Mo         | de passe                                       | Au moins 6 caractères |
|                               |                                                                  |               | Rép        | pétez le mot de                                |                       |
|                               | Sélectionnez les fabricants                                      |               | pas        | se                                             |                       |
|                               | Télécharger le logiciel                                          |               | Ent        | reprise                                        |                       |
|                               |                                                                  |               | Titr       | Ð                                              | М.                    |
|                               |                                                                  |               | Pré        | nom                                            |                       |
|                               |                                                                  |               | Nor        | n de famille                                   |                       |
|                               |                                                                  |               | N° (       | et rue                                         |                       |
|                               |                                                                  |               | Coo        | le postal                                      |                       |
|                               |                                                                  |               | Ville      | 9                                              |                       |
|                               |                                                                  |               | Pay        | ′S                                             | Italie                |
|                               |                                                                  |               | Adr        | esse mail                                      |                       |
|                               |                                                                  |               | Nur        | néro téléphone                                 |                       |
|                               |                                                                  |               | Lar        | gue                                            | Français              |

### (3) Confirmation d'identité

- Après l'enregistrement vous recevrez un e-mail pour confirmer votre identité.
- Avec un clic sur le lien d'activation, vous enverrez la demande d'activation du compte.

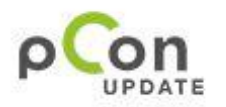

Dear Mr. Easterngraphics

Thank you for your registration on pCon.update.

To continue with your registration, please confirm your e-mail address.

#### Confirm e-mail address

This confirmation process is necessary to make sure that the e-mail you entered is correct. If you have not activated this service, please ignore this e-mail.

# (4) Approbation du compte

- Vous recevrez un e-mail supplémentaire de confirmation de l'activation du compte.
- Désormais vous pouvez accéder au portail de pCon.update.

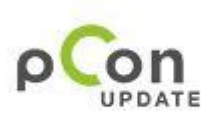

Dear Mr. Easterngraphics

Your pCon update account with the user name Eastergraphics Southern Europe has been activated.

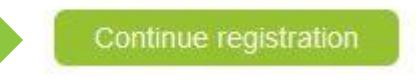

### (5) Accès au portail de pCon.update

 Avec l'identifiant et le mot de passe saisis lors de l'enregistrement, vous pouvez accéder au portail de pCon.update en suivant le lien :

<u>update.easterngraphics.com</u>

• Dans la section profil vous pouvez modifier votre compte.

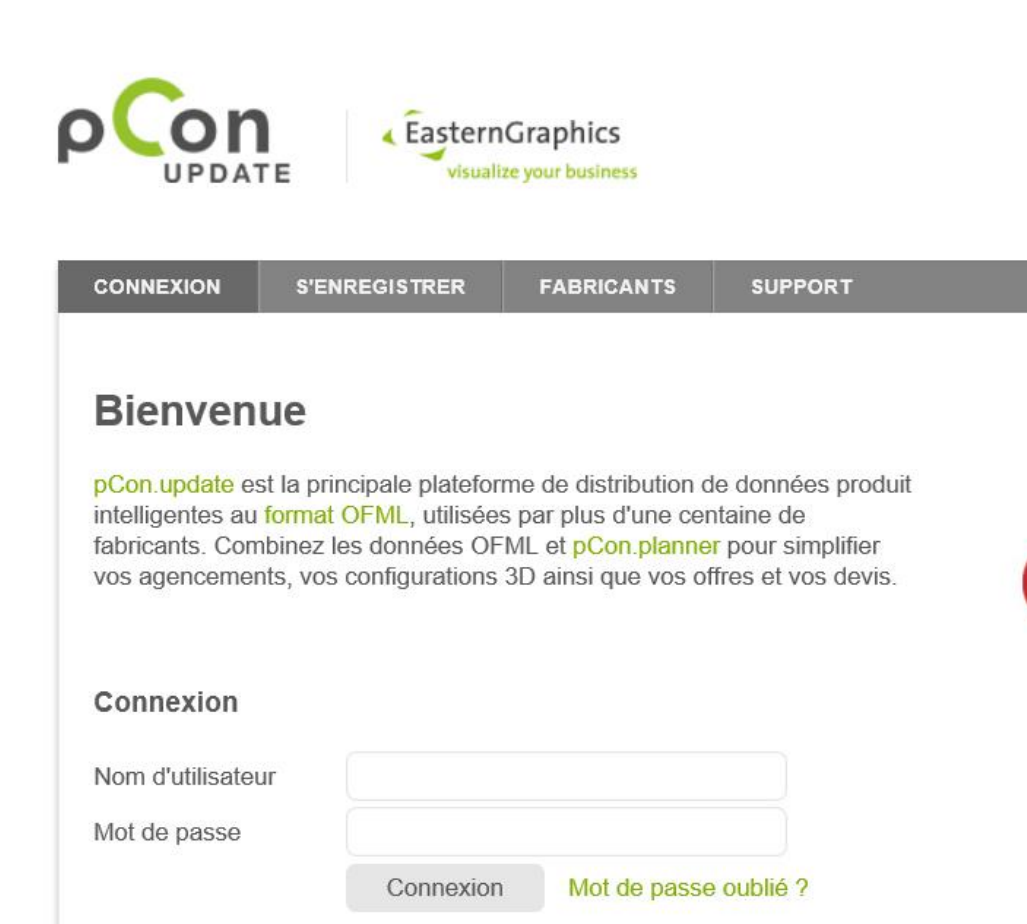

Après vous être enregistré, pCon.update vous donnera accès aux données produit d'une multitud

### (6) Notification d'accès aux données

- Vous recevrez un e-mail quand le fabricant aura approuvé l'accès à ses données.
- Dorénavant vous pouvez utiliser pCon.update Data Client pour installer les donnés OFML.

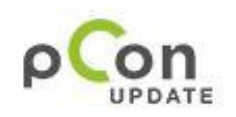

Dear Mr. Easterngraphics

Your subscription to EasternGraphics s.r.l. has been activated.

You can now use the pCon.update DataClient to download the content provided by EasternGraphics s.r.l.

# (7) DataClient paramètres initiales

#### Paramètres d'accès

- Adresse Server <a href="http://update.easterngraphics.com">http://update.easterngraphics.com</a>
- Nom d'utilisateur: Selon l'enregistrement
- Mot de passe: Selon l'enregistrement

#### Définir les mises à jour :

- Il est conseillé de définir automatiquement les mises à jour pour un contrôle quotidien.
- Un avis est généré quand il y a des mises à jours.

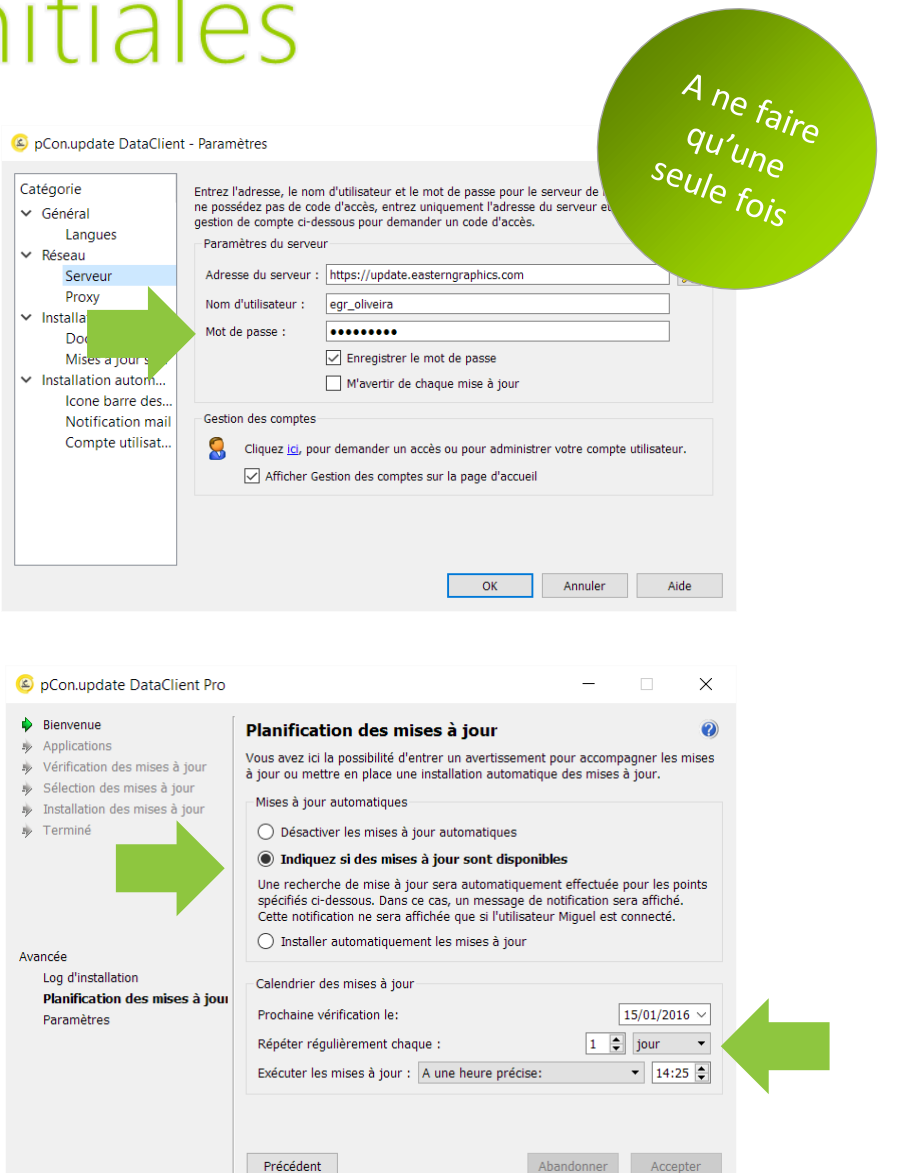

# (8) DataClient Mise à jour

#### Sélectionner les mises à jour

•ll est conseillé de mettre à jour toutes les données OFML ainsi que les applications présentes dans la liste

#### Installer les mises à jour

•Après avoir sélectionnés les modules à mettre à jour, l'outil lance le téléchargement et l'installation des données

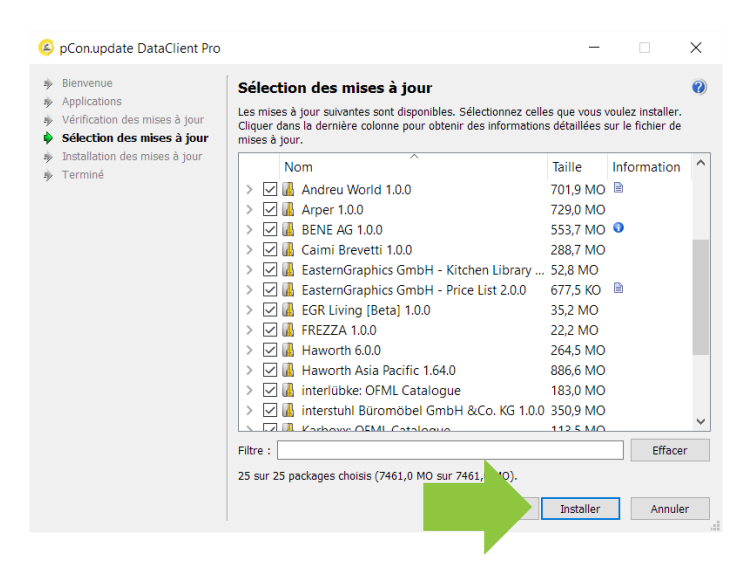

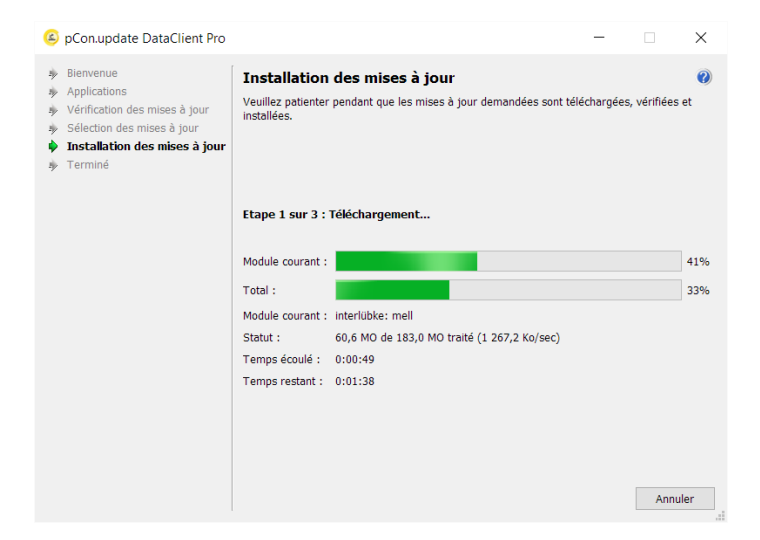